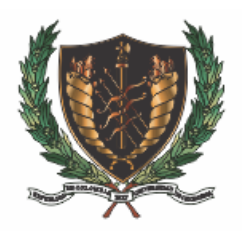

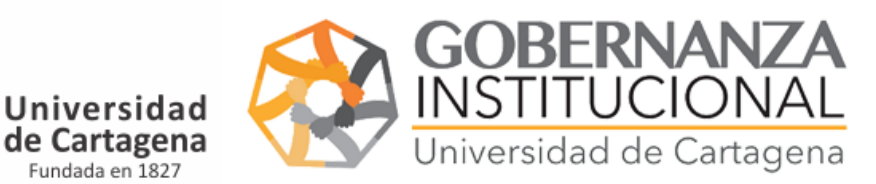

# INSTRUCTIVO PARA MEDICO QUIRURGICA

# 1. Accedemos al portal:

https://matriculaestudiantes.unicartagena.edu.co/

# Δ IMPORTANTE: No se necesita usuario, contraseña ni clave secreta para el cargue de documento.

Seleccionamos la opción correspondiente Inscripciones Medicos Quirurgicas.

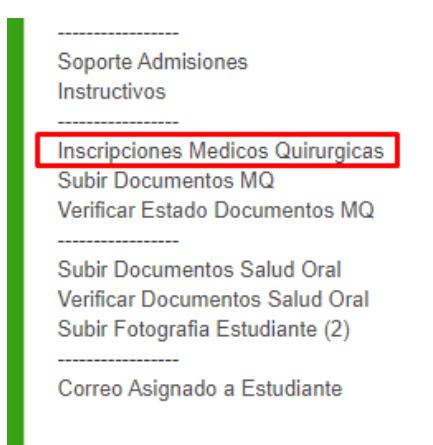

- 2. Digligenciar el formulario:
  - 2.1. Diligenciar el número del PIN.
  - 2.2. Seleccionar tipo de documentos, nombres y apellidos.
  - 2.3. Diligenciar teléfono de contacto, email.
  - 2.4. Diligenciar nota promedio en este campo debe especificar en dígitos, el promedio acumulado general de su carrera
  - 2.5. Aceptar los términos y condiciones y Diligenciar el campo de seguridad. Finaliza dando click en grabar.

## Δ Ver imagen 1

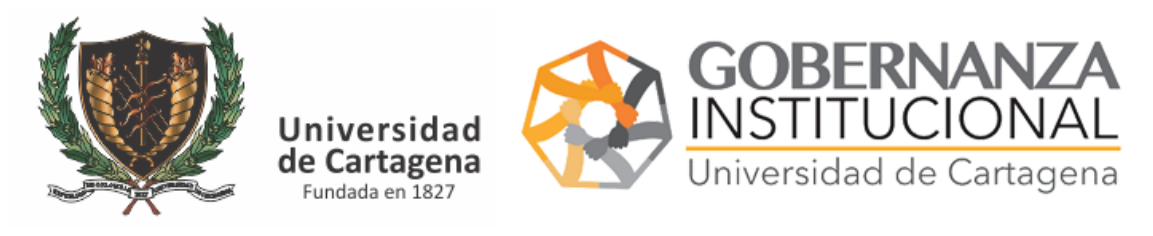

| MEFR32 - Inscripcio                                     | on MQ                                                                                  |
|---------------------------------------------------------|----------------------------------------------------------------------------------------|
| ∞ N° PIN                                                |                                                                                        |
| Tipo                                                    | Seleccione 🗸                                                                           |
| <ul> <li>N°Documento</li> <li>Identificacion</li> </ul> |                                                                                        |
| <ul> <li>Nombres Completos</li> </ul>                   |                                                                                        |
| Apellidos Completos                                     |                                                                                        |
| <ul> <li>Telefono Contacto</li> </ul>                   |                                                                                        |
| email contacto                                          |                                                                                        |
| Nota Promedio                                           | 0,00                                                                                   |
| Terminos y Condiciones                                  | <ul> <li>Acepto los terminos y condiciones publicados en este sitio</li> </ul>         |
| Habeas Data                                             | Acepto las politicas de privacidad publicadas en este sitio                            |
| 👁 Ajuste                                                | Entiendo que si el promedio suministrado no es el correcto, este sera ajustado al real |
| Seguridad                                               |                                                                                        |
| Guardar                                                 | —                                                                                      |

## Imagen 1

- 3. Subir Documentos Subir Documentos MQ:
  - 3.1. Digitar su número de PIN.
  - 3.2. Seleccione el tipo de documento y número de documento.
  - 3.3. Seleccione el documento de la lista y anexe el documento en formato PDF
  - 3.4. Diligenciar el campo de seguridad. Finaliza dando click en grabar.

### Δ Ver imagen 2

| GOBERNANZA<br>INSTITUCIONAL<br>Universidad de Cartagena |
|---------------------------------------------------------|
|                                                         |

| MEFR33 - Docume                                         | ntos MQ                                         |
|---------------------------------------------------------|-------------------------------------------------|
| ⊗ N° PIN                                                |                                                 |
| ● Tipo                                                  | Seleccione Y                                    |
| <ul> <li>N°Documento</li> <li>Identificacion</li> </ul> | Seleccione V                                    |
| <ul> <li>Documento</li> </ul>                           | CERTIFICADO PR( 🗸                               |
| <ul> <li>Subir Documento (pdf)</li> </ul>               | Seleccionar archivo Ningún archivo seleccionado |
| Estado Admisiones                                       | Pendiente                                       |
| Seguridad                                               |                                                 |
| Observaciones Admisiones                                |                                                 |
| Grabar                                                  |                                                 |

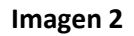

4. Verificar Estado de Documentos Consulte el estado de los 2 documentos cargados

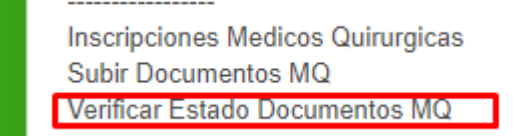

Digite el PIN y pulse ENTER.

| MEFR33 -               | Consulta Docume        | entos MQ                 |
|------------------------|------------------------|--------------------------|
| C <sup>r</sup> Limpiar |                        | N° PIN                   |
| Documento              | Estado Admisiones      | Observaciones Admisiones |
| Por favor seleccion    | nes al menos un filtro |                          |

## Imagen 3

Le mostrará el estado de sus documentos, en caso de que sus *documentos sean denegados* deberá realizar *nuevamente el paso 2* para el documento a corregir.